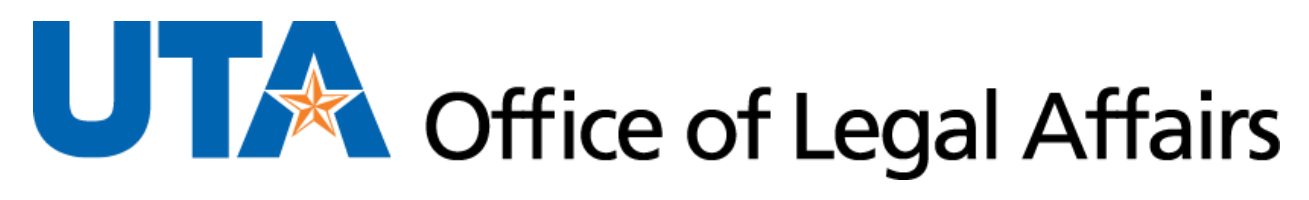

## **SharePoint Collaboration Instructions**

I received an email that a document is ready for collaboration (SharePoint). What do I do?

Follow the link in the email.

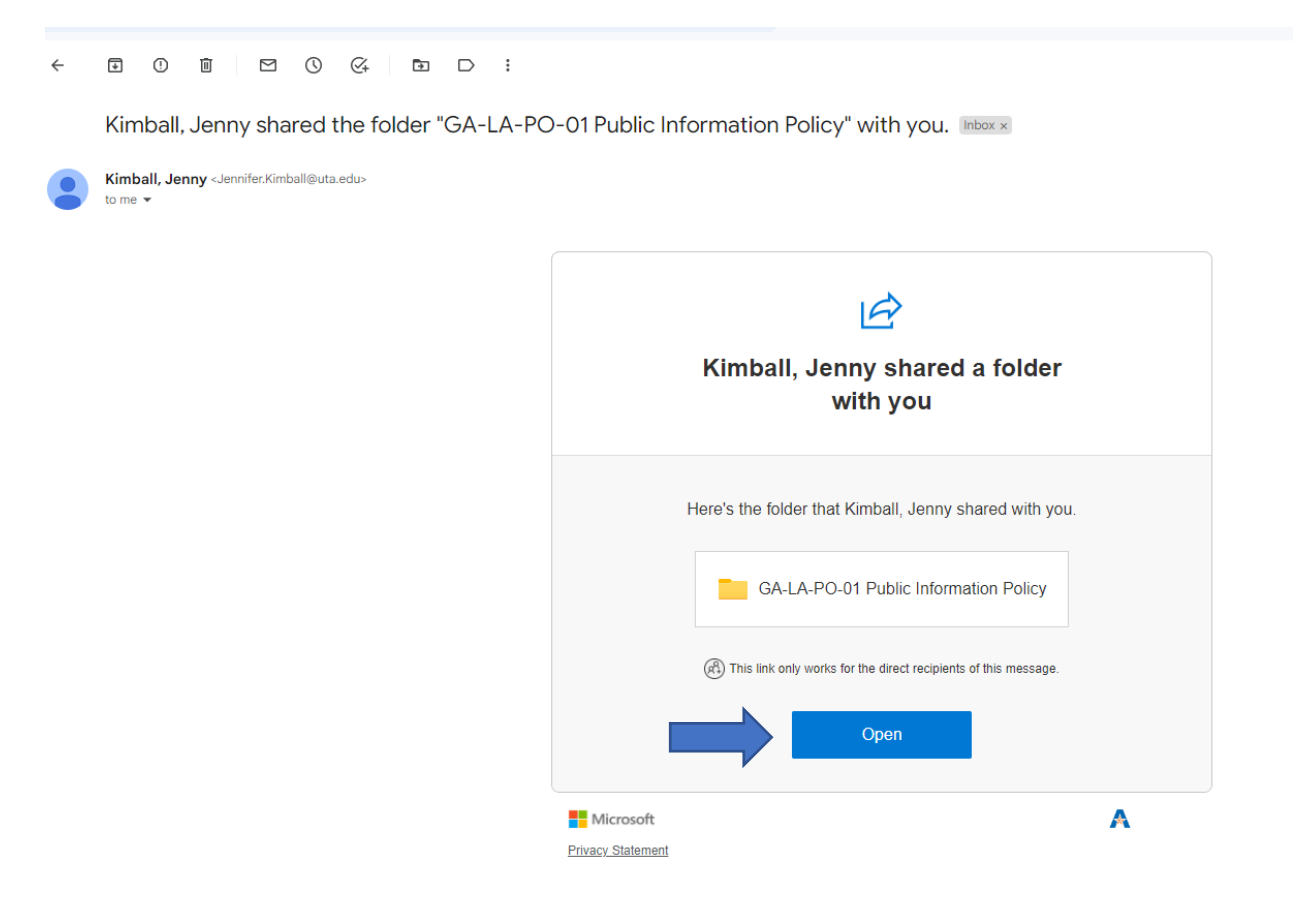

This link will take you to the Collaboration Document Library in the UTA Policies & Procedures SharePoint folder. Click on the folder for the policy you need to edit.

PO/PR Document Library (Collaboration Outside of DocTract)

|               | $\square$ | Name $\checkmark$                     | Modified $^{\smallsetminus}$ |
|---------------|-----------|---------------------------------------|------------------------------|
|               |           | CO-CS Policies & Procedures           | 6 days ago                   |
| $\Rightarrow$ |           | GA-LA-PO-01 Public Information Policy | A few seconds ago            |
|               |           | RA-PO-11                              | February 1                   |
|               |           |                                       |                              |

Here, you will find the policy and any related procedure(s) as they are published. See the "Published" folder.

You will also find any related UT System and Regents Rules policies. In addition, any related research or examples from other universities will be here. See the "Research" folder.

| + New $\sim$     | $\overline{\uparrow}$ Upload $\vee$ | Edit in grid view   | 🖻 Share      |
|------------------|-------------------------------------|---------------------|--------------|
| PO/PR Docun      | nent Library (C                     | ollaboration Outsic | le of DocTra |
| D N              | lame $\vee$                         |                     |              |
| ► <sup>2</sup> P | ublished Docs                       |                     |              |
|                  | esearch                             |                     |              |
|                  | A-LA-PO-01.docx                     |                     |              |
| <b>W</b>         | A-LA-PR-01.docx                     |                     |              |
|                  |                                     |                     |              |

Click on the document you want to edit.

| + New $\sim$ | $\overline{\uparrow}$ Upload $\smallsetminus$ | Edit in grid view   | 🖻 Share      |
|--------------|-----------------------------------------------|---------------------|--------------|
| PO/PR Docur  | nent Library (C                               | ollaboration Outsic | de of DocTra |
|              | Name $\vee$                                   |                     |              |
| F F          | Published Docs                                |                     |              |
| F            | Research                                      |                     |              |
|              | GA-LA-PO-01.docx                              |                     |              |
|              | GA-LA-PR-01.docx                              |                     |              |
|              |                                               |                     |              |

The document will open in the online Word version. Click on "Editing" and choose "Open in Desktop App".

| ✓ Search (Alt + Q)                                                                                                    |               |          |            |                                                      |  |  |
|----------------------------------------------------------------------------------------------------|---------------|----------|------------|------------------------------------------------------|--|--|
| ew Help                                                                                                    |               | Comm     | ents 🔸 Cat | tch up 🖉 Editing 🗸 🕺 🖉 Share 🗸                       |  |  |
| $I  \underline{\cup}  \underline{\swarrow} \sim \underline{A} \sim A_{\Diamond}  \cdots     \underline{\coloneqq} \sim$ |               | Ag∼ , O∼ | ate 🗸 🖉    | Editing<br>Make any changes                          |  |  |
|                                                                                                    | Header        |          |            |                                                      |  |  |
|                                                                                                    |               |          |            | <b>Viewing</b><br>View the file, but make no changes |  |  |
| rcollegiate AthleticsPublic Information                                                                                 | mation Policy |          |            | Open in Desktop App                                  |  |  |
| Itents                                                                                                    |               |          |            |                                                      |  |  |

You will open a draft of an ADA accessible policy. You **MUST** use styles when editing the document.

| Aut    | oSave On O                |                | 5     | <b>1</b> U             | - 4 22 A/                                             | ÷                                  | GA-L/               | ຊ-PO-01 ዶ <sup>Q</sup> | • Saved                                       | ~     |                       | 𝒫 Sear                | ch (Alt+O)            | _                     | _                     |                       |                       |                        |                                                                         |
|--------|---------------------------|----------------|-------|------------------------|-------------------------------------------------------|------------------------------------|---------------------|------------------------|-----------------------------------------------|-------|-----------------------|-----------------------|-----------------------|-----------------------|-----------------------|-----------------------|-----------------------|------------------------|-------------------------------------------------------------------------|
| File   | Home                      | Insert         | Desig | gn Lay                 | out Reference                                         | s Mailings                         | Review              | View                   | Help                                          | Legal | Files Web             | Acrobat               |                       |                       |                       |                       |                       |                        |                                                                         |
| Paste  | X Cut<br>Copy<br>≪ Format | Painter        | B I   | -<br>⊻ - <del>ab</del> | $\begin{array}{c ccccccccccccccccccccccccccccccccccc$ | Aa~   <b>A</b> o<br>@ ~ <u>A</u> ~ | ≡ - ≡ -<br>≡ = = :  | ¥≣ •   ≣<br>≣   ≎≣ •   | <u>⇒</u> ≡   <mark>A</mark><br>  <u>⊘</u> , ~ |       | AaBbCc<br>Pgh Style 1 | AaBbCc<br>Pgh Style 2 | AaBbCc<br>Pgh Style 3 | AaBbCc<br>Pgh Style 4 | AaBbCc<br>Pgh Style 5 | AaBbCc<br>Pgh Style 6 | AaBbCc<br>Pgh Style 7 | I. AaBb<br>Style 1 BLD | ← Find<br>↓<br>↓<br>↓<br>↓<br>↓<br>↓<br>↓<br>↓<br>↓<br>↓<br>↓<br>↓<br>↓ |
| _      | Clipboard                 | r <sub>5</sub> |       |                        | Font                                                  | F34                                |                     | Paragraph              |                                               | 5     | <u> </u>              |                       |                       | Stj                   | les                   |                       |                       |                        | Fa Editing                                                              |
| Lega   | Files                     |                |       |                        |                                                       |                                    |                     |                        |                                               |       |                       |                       |                       |                       |                       |                       |                       |                        |                                                                         |
| L      | i · · ·                   | 1.1.1          | • 8   |                        | 1 .                                                   |                                    | • • 2 •             | · · ·                  |                                               | 3 · · | 1.1.1                 | 4 .                   | e e 1 e               | · · 5 ·               |                       | 6                     | · · · &               | • • • 7                |                                                                         |
| -      |                           |                |       |                        |                                                       |                                    |                     |                        |                                               |       |                       |                       |                       |                       |                       |                       |                       |                        |                                                                         |
| :      |                           |                |       |                        |                                                       |                                    |                     |                        |                                               |       |                       |                       |                       |                       |                       |                       |                       |                        |                                                                         |
| 1      |                           | _              |       |                        |                                                       |                                    |                     |                        |                                               |       |                       |                       |                       |                       |                       |                       |                       |                        |                                                                         |
|        |                           |                | Ť     | EXA                    | AS                                                    |                                    |                     |                        |                                               |       |                       |                       |                       |                       |                       |                       |                       |                        |                                                                         |
|        |                           |                | A     | RLINGT                 | ON                                                    |                                    |                     |                        |                                               |       |                       |                       |                       |                       |                       | GA                    | -LA-P                 | O-01                   |                                                                         |
|        |                           |                | H     | nter                   | collegia                                              | te Ath                             | letics              | Publ                   | lic lı                                        | nfor  | matio                 | n Po                  | licv                  |                       |                       |                       |                       |                        |                                                                         |
|        |                           | I              |       |                        |                                                       |                                    |                     |                        |                                               |       |                       |                       | ,                     |                       |                       |                       |                       |                        |                                                                         |
| -      |                           |                | _     |                        |                                                       |                                    |                     |                        |                                               |       |                       |                       |                       |                       |                       |                       |                       |                        |                                                                         |
|        |                           |                | C     | onte                   | nts                                                   |                                    |                     |                        |                                               |       |                       |                       |                       |                       |                       |                       |                       |                        |                                                                         |
| -      |                           |                |       |                        |                                                       |                                    |                     |                        |                                               |       |                       |                       |                       |                       |                       |                       |                       |                        |                                                                         |
|        |                           |                |       |                        | Title                                                 |                                    |                     |                        |                                               |       |                       |                       |                       |                       |                       |                       |                       |                        |                                                                         |
| 1      |                           |                |       | •                      | Policy                                                |                                    |                     |                        |                                               |       |                       |                       |                       |                       |                       |                       |                       |                        |                                                                         |
|        |                           |                |       | •                      | Relevant                                              | <u>is</u><br>Eodora                | and 9               | Stato                  | Stati                                         | itos  |                       |                       |                       |                       |                       |                       |                       |                        |                                                                         |
|        |                           |                | V     |                        | Relevant                                              | UT Sv                              | stem P              | olicies                | s. Pr                                         | oced  | ures a                | nd For                | ms                    |                       |                       |                       |                       |                        |                                                                         |
| . 2    |                           |                | VI    |                        | Who Sho                                               | ould Kno                           | DW W                |                        |                                               |       |                       |                       |                       |                       |                       |                       |                       |                        |                                                                         |
|        |                           |                | VII   |                        | UTA Offi                                              | ce(s) Re                           | espons              | sible fo               | or Po                                         | olicy |                       |                       |                       |                       |                       |                       |                       |                        |                                                                         |
| -      |                           |                | VIII  |                        | Dates Ap                                              | proved                             | or Am               | endeo                  | b                                             |       |                       |                       |                       |                       |                       |                       |                       |                        |                                                                         |
|        |                           |                | IX    |                        | Contact                                               | Information                        | tion                |                        |                                               |       |                       |                       |                       |                       |                       |                       |                       |                        |                                                                         |
| m      |                           |                | _     |                        |                                                       |                                    |                     |                        |                                               |       |                       |                       |                       |                       |                       |                       |                       |                        |                                                                         |
|        |                           |                |       |                        | Title                                                 |                                    |                     |                        |                                               |       |                       |                       |                       |                       |                       |                       |                       |                        |                                                                         |
|        |                           |                |       | •                      | nue                                                   |                                    |                     |                        |                                               |       |                       |                       |                       |                       |                       |                       |                       |                        |                                                                         |
|        |                           |                |       |                        | Public In                                             | formatio                           | on <del>Inter</del> | colleg                 | iate                                          | Athle | tics P                | olicy                 |                       |                       |                       |                       |                       |                        |                                                                         |
| :      |                           |                | _     |                        | _                                                     |                                    | _                   | J                      |                                               |       |                       |                       |                       |                       |                       |                       |                       |                        |                                                                         |
| Page 1 | of 8 1948 v               | words 🖸        | 1 A   | ccessibility:          | Good to go                                            |                                    |                     |                        |                                               |       |                       |                       |                       |                       |                       |                       |                       |                        |                                                                         |

AutoSave is automatically turned on. However, you can click on the "Save" button to ensure the document edits are saved.

| AutoSave On •          | ₽ 9 ° U        | £ ~ ≌                                                | ₽ ×                                                                                     | Email wit                | h document re | ady for collab         |
|------------------------|----------------|------------------------------------------------------|-----------------------------------------------------------------------------------------|--------------------------|---------------|------------------------|
| File Home Insert       | Draw           | Design                                               | Layout                                                                                  | References               | Mailings      | Review                 |
| Paste S Format Painter | Arial<br>B I U | <ul> <li>✓ 12</li> <li>✓ ab X<sub>2</sub></li> </ul> | <ul> <li>✓ A<sup>*</sup> A<sup>*</sup></li> <li>x<sup>2</sup> ▲ <sup>*</sup></li> </ul> | Aa~   A <sub>o</sub><br> |               | 'ॡ •   €≡<br>≡   \$≣ • |
| Clipboard 🛛            |                | For                                                  | it                                                                                      | ٦                        |               | Paragraph              |
| Lorol Floo             |                |                                                      |                                                                                         |                          |               |                        |

## We will work from **ONE** live document. **Multiple versions of documents that are uploaded to the folder will be deleted.**

When your group has completed the collaboration and the document is ready for the approval process, please send an email to <u>jennifer.kimball@uta.edu</u>.